|                                                                                                    | Access                                                                                                    | Fiche-outil n° 22                                                                                                    | Auteur : CI. TERRIER                                                                                                    |
|----------------------------------------------------------------------------------------------------|----------------------------------------------------------------------------------------------------|----------------------------------------------------------------------------------------------------|----------------------------------------------------------------------------------------------------|
| UNED                                                                                                    | 2002-2003                                                                                                    | Créer un groupe d'antions                                                                                                    | R-FOA3                                                                                                    |
|                                                                                                    | 2002-2003                                                                                                    | creer un groupe à options                                                                                                    | page 33                                                                                                    |
| <ul> <li>Ouvrir le formulaire à traiter</li> <li>Activer le mode : Création du fo</li> <li>Activer l'outil : Assistant a contraction du fo</li> </ul>                                                                                                    | Status dient<br>Grossiste<br>Détaillant<br>Particulier<br>Administration<br>Dermulaire<br>dans la boite à outils                                                                     | <ul> <li>Modifier éventuellement la valeur numérique attribuée à chaque option</li> <li>Cliquer le bouton : Suivant &gt;</li> </ul>                                                                                                    | tant Groupe d'options                                                                                                    |
| <ul> <li>Cliquer l'outil : Groupe d'option glissé de la souris</li> <li>Dans la zone : Noms d'étiquette, saisir le texte du 1<sup>e</sup> bouton ou case à cocher du groupe - [Tab] - saisir le texte du 2<sup>e</sup> bouton etc.</li> <li>Cliquer le bouton : Suivant &gt;</li> </ul> | s et tracer le contrôle sur le f                                                                                                    | formulaire par cliqué-<br>ent un ensemble de cases d'option,<br>outons bascule. Yous ne pouvez<br>vous pour chaque option ?<br>s d'étiquette :<br>s d'étiquette :<br>s d'ét | Image: State State Stat |
| <ul> <li>Sélectionner éventuellement<br/>une valeur par défaut à retenir</li> <li>Cliquer le bouton : Suivant &gt;</li> </ul>                                                                                                    | Assistant Groupe d'options<br>Souhaitez-vous sélectionn<br>groupe d'options ?<br>Out, la valeur par défa<br>Out, la valeur par défa<br>Non, je ne veux pas de<br>Annuler < Précédent | er une option par défaut pour le<br>ut est : Grossiste<br>iffinir de valeur par défaut.<br>• Sélectionner le type de contrôle<br>et le style désirés<br>• Cliquer le bouton : Suivant >                                                                                                    | Quel type de contrôles souhaitez-vous dans le groupe d'options ? <ul> <li>                 Cases d'option</li>                 Cases à cocher_                 Cases à cocher_                 Détaillant                 Détaillant                 Deutons bascule                 Quel style souhaitez-vous utiliser ?                 Édgelonné                 Ombyré                     Stangard                     Enfoncé                     Rejläché</ul>                                                                                                    |

| CNED | Access<br>2002-2003 | Fiche-outil nº 22         | Auteur : CI. TERRIER |
|------|---------------------|---------------------------|----------------------|
|      |                     |                           | R-FOA3               |
|      |                     | Creer un groupe d'options | page 34              |

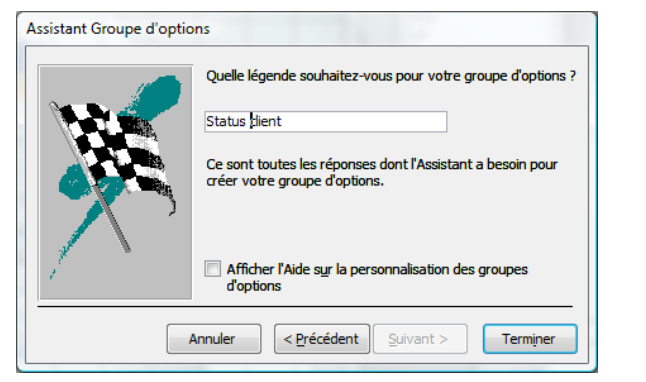

- Saisir le nom de l'étiquette du groupe d'options
- Cliquer le bouton : Terminer
- Cliquer le bouton 🗵 du volet Propriétés

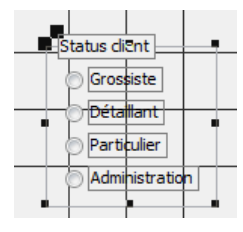